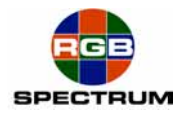

# QuadView<sup>®</sup> HD

August 12, 2008

# BLACK BOX LES290A Serial Server Configuration for use with RGB Spectrum QVHD Quick Start Guide

Serial control of a *QuadView HD* (QVHD) requires the use of a low cost Serial Server. *BLACK BOX* offers the LES290A *Serial Device Server* to enable serial control of the *QuadView HD* over Ethernet. The connection may be over an IP network or by direct connection, via a Cat 5 <u>Crossover Cable</u>. The <u>LES290A</u> can be ordered on-line at <u>BLACK BOX</u>. Click on the model number for a link to the product. For information regarding cables and adapters, go to the end of this guide.

The LES290A Serial Server sends and receives RS232 serial communications with the *QVHD* over an Ethernet connection. The *QVHD* sees this communication as a Telnet session. The user sees this communication as a standard RS232 serial port. The Serial Server creates and maintains the Telnet session without any actions from the user beyond a one-time initial configuration.

Take these easy steps to set-up the Serial Server.

#### 1. Gathering IP parameter information

To perform the initial configuration, you will need to know the IP parameters of the QVHD

IP Address IP Gateway IP Subnet

The factory default values are: 192.168.1.200 255.255.255.0 192.168.1.1

If the Ethernet connection between the LES290A Serial Server and the *QVHD* incorporates a network, you will need to set the *QVHD* and Serial Server IP parameters to be compatible with the rest of the network. Check with your Network Administrator for these assignments.

Note: RGB recommends that the Device Server be given a "Fixed IP Address".

#### 2. Configuring the Serial Server

Before making the final network or direct connection between the LES290A Serial Server and the *QVHD*, you will first need to use an Ethernet connection via a crossover cable to configure the Serial Server.

It is recommended that you use a stand-alone computer, unconnected to a network and use a crossover Ethernet cable between the LES290A Serial Server and the PC.

*BLACK BOX* provides, on CD, a graphical interface for configuration, *DeviceInstaller*, which runs under Windows 2000, XP or Vista.

RGB Spectrum, Inc.QuadView HD – Serial Server Set-upRev. 1 - 8/12/08

Follow the instructions on the product CD to install and run DeviceInstaller.

- Click Start → Programs → Black Box → DeviceInstaller → DeviceInstaller. If the PC has more than one network adapter, a message displays requesting the selection of a network adapter. Select an adapter and click OK.
- 2. Click the **Search** icon *P*. The list of Black Box device servers displays in the left pane.
- 3. Click the LES290A folder. The list of available LES290A products displays.
- 4. Expand the list of LES290As by clicking the + symbol next to the LES290A icon.
- 5. Select the LES290A unit by clicking its hardware address. See Figure 1.
- 6. In the right pane, click the Web Configuration tab.
- 7. To view the LES290A's Web Manager in the current DeviceInstaller window, click the **Go** button. To open the Web Manager in a web browser, click the **External Browser** button, or open your web browser and enter the IP address of the LES290A.

| Black Box DeviceInstaller 4.1.1.15                                                                                                    |                |                                 |                      |         |   |                  |
|----------------------------------------------------------------------------------------------------|----------------|---------------------------------|----------------------|---------|---|------------------|
| File Edit View Device Tools Help                                                                                                    |                |                                 |                      |         |   |                  |
| Search Assign IP Upgrade                                                                                                    |                |                                 |                      |         |   |                  |
| Devices - 1 device(s)     Devices - 1 device(s)     Devices - 1 device(s)     Les290A     Les290A     Devices - 1 device(s)     Les290A - firmware v6.5.0.0     Devices - 1 device(s)     Tes290A - firmware v6.5.0.0 | Device Details | Web Configuration               | Telnet Configuration |         |   |                  |
|                                                                                                    | 50             | Address http://192.168.1.199:80 |                      | <u></u> | 2 | External Browser |
|                                                                                                    |                |                                 |                      |         | [ |                  |
| Seady                                                                                                    |                |                                 |                      |         |   |                  |

Figure 1. DeviceInstaller

The LES290A prompts for a User name and Password.

Connect to 192.168.1.199

Connect to 192.168.1.199

The server 192.168.1.199 at (null) requires a username and password.

Warning: This server is requesting that your username and password be sent in an insecure manner (basic authentication without a secure connection).

User name:

Bassword:

CK
Cancel

Figure 2. User Name & Password

No User name or Password is required. Click OK.

RGB Spectrum, Inc. Rev. 1 - 8/12/08 QuadView HD – Serial Server Set-up

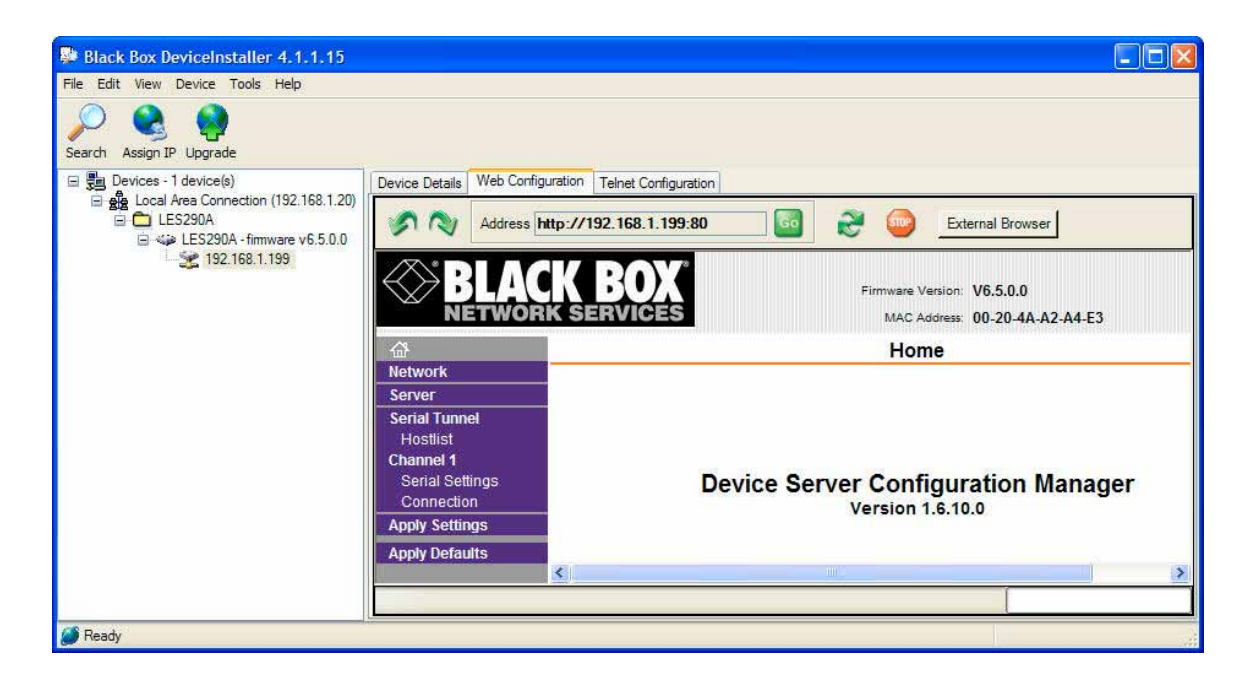

Figure 3. Home Page

Click Network from the main menu.

Figure 4. Network Settings

| §              | Address http://192.168.1.199:80 🔯 📚 External Browser                       |
|----------------|----------------------------------------------------------------------------|
|                | Firmware Version: V6.5.0.0<br>WORK SERVICES MAC Address: 00-20-4A-A2-A4-E3 |
| 命              | Network Settings                                                           |
| Network        |                                                                            |
| Server         |                                                                            |
| Serial Tunnel  |                                                                            |
| Channel 1      | IP Configuration                                                           |
| Serial Settin  | gs C Obtain IP address automatically                                       |
| Connection     | Auto Configuration Methods                                                 |
| Apply Settings | s BOOTP: 🧖 Enable 🧖 Disable                                                |
| Apply Defaults | s DHCP: @ Enable @ Disable                                                 |
|                | AutoIP: @ Enable C Disable                                                 |
|                |                                                                            |
|                | DHCP Host Name:                                                            |
|                | <ul> <li>Use the following IP configuration:</li> </ul>                    |
|                | IP Address: 192.168.1.199                                                  |
|                | Subnet Mask: 255.255.255.0                                                 |
|                | Default Gateway: 192.168.1.1                                               |
|                | Ethernet Configuration                                                     |
|                | 🔽 Auto Negotiate                                                           |
|                | Speed: @ 100 Mbps @ 10 Mbps                                                |
|                | Duplex: 🧟 Full 🤇 Half                                                      |
|                |                                                                            |
|                | ОК                                                                         |

RGB Spectrum, Inc. Rev. 1 - 8/12/08

#### QuadView HD - Serial Server Set-up

# 3. Static IP Address Configuration

You can manually assign an IP address to the unit and enter related network settings. Consult the LES290A User Guide for further details.

#### To assign an IP address manually:

- 1. On the main menu, click **Network**.
- 2. Select Use the following IP configuration.
- 3. Enter the following (as necessary):

| IP Address      | If DHCP is not used to assign IP addresses, enter<br>it manually in decimal-dot notation. The IP address<br>must be set to a unique value in the network.                                                                                                  |
|-----------------|----------------------------------------------------------------------------------------------------|
| Subnet Mask     | A subnet mask defines the number of bits taken from the IP address that are assigned for the host part.                                                                                                    |
| Default Gateway | The gateway address, or router, allows<br>communication to other LAN segments. The<br>gateway address should be the IP address of the<br>router connected to the same LAN segment as the<br>unit. The gateway address must be within the local<br>network. |

- 4. When you are finished, click the **OK** button.
- 5. On the main menu, click **Apply Settings**.

# 4. Setting up a Point-to-Point or Stand Alone Configuration

If your Serial to *QVHD* connection will be point to point, through a single Ethernet crossover cable, pick an IP address for the LES290A Serial Server that is the same as the *QVHD* IP address, except for the last number, i.e. 192.168.1.199.

192.168.1.200 is the factory default IP address for the QVHD.

You could choose:

| IP Address      | 192.168.1.199 |  |  |
|-----------------|---------------|--|--|
| Subnet Mask     | 255.255.255.0 |  |  |
| Default Gateway | 192.168.1.1   |  |  |

See Figure 4.

#### Server Settings & Host List Menus

Nothing needs to be changed from default on the Server and Hostlist pages. . Consult the LES290A User Guide for if you have special requirements.

# 5. Serial Settings

### **Channel 1 Serial Settings**

On the Main Menu, click Serial Settings.

|                 | •                                  | <u> </u>                                              |  |  |  |
|-----------------|------------------------------------|-------------------------------------------------------|--|--|--|
| Address         | http://192.168.1.199:80 💿 🞅 🧃      | External Browser                                      |  |  |  |
|                 | CK BOX<br>RK SERVICES MA           | re Version: V6.5.0.0<br>:C Address: 00-20-4A-A2-A4-E3 |  |  |  |
| 岱               | Serial Settings                    |                                                       |  |  |  |
| Network         |                                    |                                                       |  |  |  |
| Server          | Channel 1                          |                                                       |  |  |  |
| Hostlist        | 📁 Disable Serial Port              |                                                       |  |  |  |
| Channel 1       | Port Settings                      |                                                       |  |  |  |
| Serial Settings | Protocol: RS232                    | Flow Control: None                                    |  |  |  |
| Apply Settings  | Baud Rate: 115200 - Data Bits: 8 - | Parity: None  Stop Bits: 1                            |  |  |  |
| Apply Defaults  |                                    | (2) Kathangalikatjan (2) U Kathan                     |  |  |  |
|                 | Pack Control                       |                                                       |  |  |  |
|                 | Enable Packing                     |                                                       |  |  |  |
|                 | Idle Gap Time: 12 msec 💌           |                                                       |  |  |  |
|                 | Match 2 Byte Sequence: 🧖 Yes 🧖 No  | Send Frame Immediate: 🧉 Yes 🧐 No                      |  |  |  |
|                 | Match Bytes: 0x00 0x00<br>(Hex)    | Send Trailing Bytes: • None C One C Two               |  |  |  |
|                 | Flush Mode                         |                                                       |  |  |  |
|                 | Flush Input Buffer                 | Flush Output Buffer                                   |  |  |  |
|                 | With Active Connect: C Yes C No    | With Active Connect: C Yes C No                       |  |  |  |
|                 | With Passive Connect: C Yes C No   | With Passive Connect: C Yes C No                      |  |  |  |
|                 | At Time of Disconnect: C Yes 🏵 No  | At Time of Disconnect: C Yes <ul> <li>No</li> </ul>   |  |  |  |
|                 |                                    | ок                                                    |  |  |  |

Figure 5. Serial Settings

Choose the settings to match your serial control source device.

Click the **OK** button when finished entering your Serial Settings.

#### Channel 1 Connection Settings

On the Main Menu, click **Connection**.

- 1. Set the Active Connect pull-down field to Auto Start
- 2. Set the Remote Port field to 8000
- 3. Set the **Remote Host** field to the IP address of the *QVHD*, for example, to the factory default value **192.168.1.200**

| 🔊 📎 Ad                | dress http://192.168.1.199:80 💿 💦 😳 External Browser                                   |
|-----------------------|----------------------------------------------------------------------------------------|
|                       | ACK BOX<br>WORK SERVICES MAC Address: 00-20-4A-A2-A4-E3                                |
| 命                     | Connection Settings                                                                    |
| Network               |                                                                                        |
| Server                | Channel 1                                                                              |
| Serial Tunnel         | Connect Protocol                                                                       |
| Hostlist<br>Channel 1 | Protocol: TCP                                                                          |
| Serial Settings       |                                                                                        |
| Connection            | Connect Mode                                                                           |
| Apply Settings        | Passive Connection: Active Connection:                                                 |
| Apply Defaults        | Accept Acting Oceanet Act Oceanet                                                      |
|                       | Incoming: Yes Active Connect. Auto Start                                               |
|                       | Password<br>Required: C Yes C No Start Character: 0x00 (in Hex)                        |
|                       | Password: Modem Mode: None                                                             |
|                       | Modem Escape Sequence<br>Pass Through:  Yes C No Show IP Address After RING:  Yes C No |
|                       | Endpoint Configuration:                                                                |
|                       | Local Port: 10001                                                                      |
|                       | Remote Port: 8000 Remote Host: 192.168.1.200                                           |
|                       | Common Options:                                                                        |
|                       | Telnet Com Port Disable Connect Response: None                                         |
|                       | Terminal Use C Yes © No LED: Blink ▼                                                   |
|                       | Disconnect Mode                                                                        |
|                       | On Mdm_Ctrl_in C Yes  No Hard Disconnect: Yes C No                                     |
|                       | Check EOT(Ctrl-D): C Yes C No Inactivity Timeout: 0 : 0 (mins : secs)                  |
|                       | ОК                                                                                     |

Figure 6. TCP Connection Settings

Click the **OK** button when finished entering your Serial Settings.

#### 6. Finishing Up

- 1. On the Main Menu, click **Connection**, then click the **Yes** button.
- 2. After the LES290A Serial Server has rebooted you are ready to use the Serial Server to connect to the *QVHD*.

The Serial Server will retain its configuration through power and connection cycles.

RGB Spectrum, Inc.QuadView HD – Serial Server Set-upRev. 1 - 8/12/08

# 7. Connecting your serial control device to the Serial Server

Make the serial connection from the serial control device to the Serial Server.

a. The LES290A Serial Server comes with a **DB25-M to DB9-M** cable adapter, making the LES290A Serial Server a DTE device, which will connect, directly to a DCE DB9-F serial control device.

b. To connect the LES290A Serial Server to another DB9-M DTE device, such as a PC serial port, you will need to use a **DB26-F to DB9-F** null modem cable.

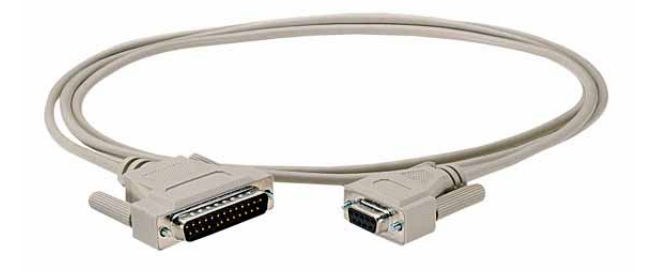

Serial cables and adapters are available from many sources including **BLACK BOX**.

#### 8. Connecting the Serial Server to the QVHD

a. If the connection from the LES290A Serial Server to the *QVHD* is **over a network**, connect both devices to convenient hub, router, or switch ports with straight-through Ethernet cables.

b. If the connection is **point to point** connecting only the LES290A Serial Server and the *QVHD*, use a crossover Ethernet cable.

Notice: BLACK BOX is a registered trademark of Black Box Corporation.

# **RGB Spectrum**

Corporate Headquarters – USA 950 Marina Village Parkway Alameda, CA 94501 Phone: 510-814-7000 Fax: 510-814-7026 <u>Support@rqb.com</u> Corporate Headquarters – Europe Rootweg 24 5721 VK Asten The Netherlands Phone: +32.11.515600

www.rgb.com

RGB Spectrum, Inc. Rev. 1 - 8/12/08 QuadView HD – Serial Server Set-up

Free Manuals Download Website <u>http://myh66.com</u> <u>http://usermanuals.us</u> <u>http://www.somanuals.com</u> <u>http://www.4manuals.cc</u> <u>http://www.4manuals.cc</u> <u>http://www.4manuals.cc</u> <u>http://www.4manuals.com</u> <u>http://www.404manual.com</u> <u>http://www.luxmanual.com</u> <u>http://aubethermostatmanual.com</u> Golf course search by state

http://golfingnear.com Email search by domain

http://emailbydomain.com Auto manuals search

http://auto.somanuals.com TV manuals search

http://tv.somanuals.com